#### **User Accounts**

You must **Sign In** to use **My Locker** or to save customized Limits and Settings. If you don't have an account, click **Create one now** and select a User ID and Password. Answer the security question to access a forgotten password.

#### Registration is free.

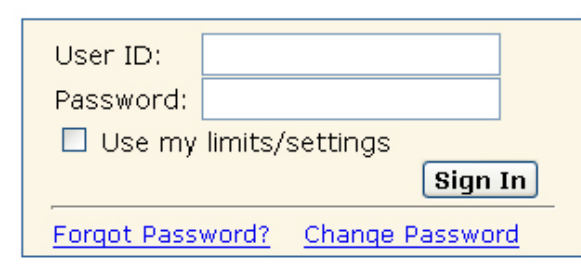

## **Additional Features**

- **Search Details** reveals how the search was run in each database
- **Bookmark this Search** links to a page with a URL or Internet address of the recently completed search
- <u>Tips</u> for searching are available linked from the **Home** page
- Help includes a list of Allowable
   Search Fields Descriptions and Tags to focus searches used in square brackets after the search term (e.g. [au] = author, [ti] = title). Terms may be combined as in this example: lyme disease[ti] AND nieto[au]
- Spell Check offers a Details link to alternative suggestions. Select the appropriate spelling and click Search With Correction(s)

## Additional NLM Search Portals

## **Drug Information Portal**

### http://druginfo.nlm.nih.gov/

For drug information, access NIH databases including DailyMed, PubMed, AIDSInfo, ClinicalTrials and TOXSEEK

## TOXNET

# Toxicology Data Network **http://toxnet.nlm.nih.gov**/

Search databases on toxicology, hazardous chemicals, environmental health, and toxic releases – and search international databases with ToxSeek

## OCBI Entrez

The Life Sciences Search Engine http://www.ncbi.nlm.nih.gov/sites/gquery

Search molecular and chemical databases from the National Center for Biotechnology Information (NCBI)

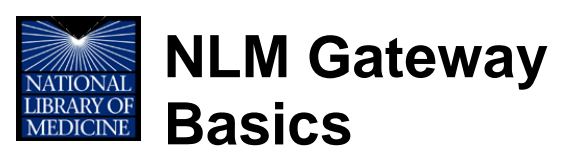

This portal allows one-stop searching across multiple U.S. National Library of Medicine<sup>®</sup> (NLM) databases and collections. Access the NLM Gateway at: http://gateway.nlm.nih.gov/

## **Gateway Features**

- Search and access:
  - 6 Literature Databases including PubMed<sup>®</sup>, Meeting Abstracts and the Bookshelf
  - 9 Consumer Health Resources including MedlinePlus<sup>®</sup>, Genetics Home Reference, and Household Products Database
  - 9 Other Information Resources including research and toxicology databases, Images from the History of Medicine and Profiles in Science
- Customize and focus searches
- Save citations and references in My Locker for future access, download and review

## Help with NLM Gateway

Locate the **Help** and **FAQ** links in the upper right of the page.

Funded under Contract No. HHS-N-276-2011-00005-C with the University of Illinois at Chicago and awarded by the DHHS, NIH, National Library of Medicine. This resource is freely available at: http://nnlm.gov/training/resources/gwtri.pdf Revised: Mav2011

The National Network of Libraries of Medicine (NN/LM), an outreach program of NLM, provides assistance and training nationwide. To find a local library, please call 800-338-7657 or go to **http://nnlm.gov/members** 

| NLM Gateway                                                                                                    | You<br>Resou<br>of Health National Librar                                                                                                    | r Entrance to<br>rces from the<br>y of Medicine                                                                                                    |
|----------------------------------------------------------------------------------------------------|----------------------------------------------------------------------------------------------------|----------------------------------------------------------------------------------------------------|
| Home       Term Finder       Limits/         NLM Gateway Searching       Imits/         To search the NLM Gateway, type a word or obrase into the text box and click on Search or press Enter. Gateway recognizes many obrases automatically, without quotes, including MeSH and UMLS terms.       Imits/         However, multi-word search phrases may need quotes, e.g. "hospice benefit."       Imits/         Bibliographic Resources       Imits/         3736       MEDLINE/PubMed - journal | <ul> <li>Settings Search Details History</li> <li>Email – Send up to 500 items in a specified format to an email address</li> <li>Download – Reformat up to 500 items to display, print or save</li> <li>Put in Locker – Store item(s) in My Locker for later access and review</li> <li>Clear Check Marks – Clear current selections</li> <li>Additional options depend on the database (e.g. Order Documents is available for PubMed)</li> </ul> | My LockerAboutHelpFAQLimits/SettingsUse Limits/Settings to focus a search.<br>Settings are only valid for the current<br>session unless Saved to My Locker.Search Limits – limit to a specific<br>category (subset) or publication dateResults Settings – identify number of<br>items per page and/or format desiredSelect Fields – choose fields to display<br>for individual collections |
| <b>48 NLM Catalog</b> - books, AVs, serials<br><b>Che Results Summary</b> page shows the<br>number of records found in each of the<br>latabases and collections.<br>Click the desired link (e.g. <b>MEDLINE</b> /<br><b>PubMed</b> ) to open a page which displays                                                                                                    | <b>Term Finder</b><br>Use Medical Subject Headings (MeSH)<br>terms and subheadings to clarify and/or<br>focus the search. Click <b>Term Finder</b> and<br>enter the search term in the <b>Find Term</b><br>text box. Click <b>Go</b> .                                                                                                    | <ul> <li><u>Download/Display</u> – customize<br/>displays and downloads</li> <li>Click <b>Apply</b>. A check-marked box with<br/>the selected <b>Limits</b> appears under the<br/>search bar. Remove limits by unchecking<br/>the box before a <b>Search</b>.</li> <li>History</li> </ul>                                                                                                  |
| esults from the selected database. The                                                                                                    | Click on the term(s) and/or check boxes                                                                                                    | View or delete past searches in <b>History</b>                                                                                                    |

View or delete past searches in History. Combine searches using the pound (#) sign followed by the search number, either AND, OR, NOT, then the next search term (e.g. #2 AND lung).

#### My Locker

Click My Locker and sign into the User Account to permanently store up to 500 items. Click Put in locker to add selected items or to add all items displayed on Results page.

Click an item for more details on it OR check desired items and select an action:

left column links to all results permitting

easy exploration of other databases.

Results

fragile x syndrome

ooraphic

PubMed Results (Items 1-20 of 3339)

PubMed >>NLM Catalog (41) Bookshelf (63) TOXLINE Subset (27) DART (7)

Prev Page 1 of 167 Next > Clear check marks

E-mail | Download | Put in locker | Order documents

desired, then use the Add to Search

button and the appropriate Connector.

search. Click **Search** to run the search.

Additional terms may be added to the

Search

1 🔲 A girl with fragile X premutation from sperm donation. Wirojanan J, Angkustsiri K, Tassone F, Gane LW, Hagerman RJ.